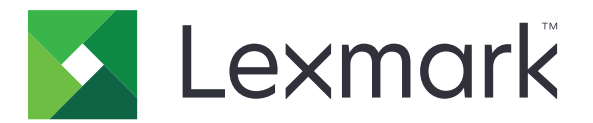

# Assistenza clienti

Guida dell'amministratore

Luglio 2017

www.lexmark.com

## Sommario

| Panoramica                                                                                                    | 3  |
|----------------------------------------------------------------------------------------------------|----|
| Configurazione dell'applicazione                                                                                    | 4  |
| Accesso alla pagina di configurazione dell'applicazione                                                             | 4  |
| Configurazione delle impostazioni dell'applicazione                                                                 | 4  |
| Personalizzazione dell'icona dell'applicazione                                                                      | 5  |
| Uso dell'applicazione                                                                                               | 6  |
| Risoluzione dei problemi                                                                                            | 7  |
| Errore dell'applicazione                                                                                            | 7  |
| L'icona e-mail non viene visualizzata                                                                               | 7  |
| Il numero di pagine nell'e-mail non corrisponde al numero di pagine presente nelle<br>informazioni sulla periferica | 7  |
| Appendice                                                                                                    | 8  |
| Avvertenze                                                                                                    | 9  |
| Indice                                                                                                    | 10 |

## Panoramica

Utilizzare l'applicazione per ottenere informazioni relative al cliente, alla stampante e alla società che fornisce assistenza per la stessa. Quando si verificano problemi con la periferica, è possibile stampare le informazioni o inviarle tramite e-mail dalla stampante.

## **Configurazione dell'applicazione**

### Accesso alla pagina di configurazione dell'applicazione

**1** Aprire un browser Web e immettere l'indirizzo IP della stampante.

Nota: Visualizzare l'indirizzo IP nella sezione TCP/IP del menu Rete/Porte.

- 2 Fare clic su Impostazioni o Configurazione.
- **3** A seconda del modello di stampante, eseguire una delle operazioni seguenti:
  - Fare clic su App. > Gestione applicazioni.
  - Fare clic su Soluzioni periferica > Soluzioni (eSF).
  - Fare clic su **Embedded Solutions**.
- 4 Selezionare l'applicazione nell'elenco e fare clic su Configura.

### Configurazione delle impostazioni dell'applicazione

- **1** Da Embedded Web Server, accedere alla pagina di configurazione dell'applicazione.
- 2 Configurare le impostazioni.

#### Note:

- L'impostazione "Conservazione oggetto e-mail" consente all'applicazione di mostrare un messaggio relativo all'invio in corso dell'e-mail.
- Per ulteriori informazioni su ciascuna impostazione, vedere la guida contestuale.

3 Fare clic su Applica.

## Scenari di esempio per la frequenza di consegna e-mail bi-annuale e annuale

#### Scenario 1: Invio di e-mail due volte all'anno a partire dal 4 luglio

- **1** Nel menu Frequenza di consegna e-mail, selezionare **Bi-annuale**.
- 2 Nel campo Programma di consegna, digitare 07/04.

#### Scenario 2: Invio di e-mail ogni 4 luglio

- **1** Nel menu Frequenza di consegna e-mail, selezionare **Annuale**.
- 2 Nel campo Programma di consegna, digitare 07/04.

#### Note:

- Per Bi-annuale, l'e-mail successiva viene inviata sei mesi dopo il 4 luglio.
- Per Bi-annuale e Annuale, se il programma di consegna è impostato su **02/29**, la data di inizio è impostata automaticamente sull'ultimo giorno di febbraio.
- Per Bi-annuale e Annuale, se il programma di consegna non è specificato, il valore predefinito è 01/01.

### Personalizzazione dell'icona dell'applicazione

- **1** Da Embedded Web Server, accedere alla pagina di configurazione dell'applicazione.
- 2 Specificare il testo e l'immagine da visualizzare sulla schermata iniziale.
  - Testo icona schermata di benvenuto- Il nome icona
  - Icona Su schermata di benvenuto- L'icona
  - Icona Giù schermata di benvenuto- L'icona quando premuta
  - Logo società- Il logo dell'azienda
- 3 Fare clic su Applica.

## **Uso dell'applicazione**

1 Dalla schermata iniziale, toccare l'icona dell'applicazione.

Nota: Verificare che le informazioni in ciascuna scheda siano corrette.

2 Stampare o inviare tramite e-mail le informazioni.

**Nota:** Accertarsi che l'opzione **Abilita invio e-mail** sia selezionata nell'impostazione dell'applicazione. Per ulteriori informazioni, vedere <u>"Configurazione delle impostazioni dell'applicazione" a pagina 4</u>.

### **Risoluzione dei problemi**

### **Errore dell'applicazione**

Provare una o più delle seguenti soluzioni:

#### Controllare il registro di sistema

- 1 Da Embedded Web Server, fare clic su Impostazioni o Configurazione.
- 2 A seconda del modello di stampante, eseguire una delle operazioni seguenti:
  - Fare clic su Applicazioni > Gestione applicazioni.
  - Fare clic su Soluzioni periferica > Soluzioni (eSF).
  - Fare clic su Embedded Solutions.
- 3 Fare clic su Sistema > Registro.
- 4 Selezionare e inviare i filtri appropriati.
- 5 Analizzare il registro, quindi risolvere il problema.

#### **Contattare il rappresentante Lexmark**

### L'icona e-mail non viene visualizzata

#### Verificare che l'opzione Abilita invio e-mail sia selezionata nelle impostazioni dell'applicazione

Per ulteriori informazioni, vedere "Configurazione delle impostazioni dell'applicazione" a pagina 4.

#### Verificare che la stampante sia configurata per l'invio di e-mail

Per ulteriori informazioni, consultare la Guida per l'utente della stampante.

### Il numero di pagine nell'e-mail non corrisponde al numero di pagine presente nelle informazioni sulla periferica

Nelle stampanti dotate della versione 1.2 di Embedded Solutions Framework, è possibile che il numero di pagine venga riazzerato se vengono riparate e se vengono sostituite determinate schede. Per ulteriori informazioni, vedere <u>"Verifica della versione di Framework soluzioni integrate" a pagina 8</u>.

## Appendice

### Esportazione o importazione di un file di configurazione

- **1** Da Embedded Web Server, accedere alla pagina di configurazione dell'applicazione.
- 2 Importare o esportare il file di configurazione.

#### Note:

- Se viene visualizzato il messaggio di errore **Memoria esaurita di JVM**, ripetere l'esportazione finché il file di configurazione non viene salvato.
- Se si verifica un timeout e viene visualizzata una schermata vuota, aggiornare il browser Web, quindi fare clic su **Applica**.

### Verifica della versione di Framework soluzioni integrate

- 1 Da Embedded Web Server, fare clic su **Rapporti** > Impostazioni periferica.
- 2 Nella sezione Soluzioni integrate, vedere il valore associato a "Framework =".

**Nota:** per visualizzare un elenco completo delle stampanti supportate da ciascuna versione di Framework soluzioni integrate, vedere il file *Leggimi*.

### Avvertenze

### Nota all'edizione

Luglio 2017

Le informazioni incluse nel seguente paragrafo non si applicano a tutti quei Paesi in cui tali disposizioni non risultano conformi alle leggi locali: LA PRESENTE DOCUMENTAZIONE VIENE FORNITA DA LEXMARK INTERNATIONAL, INC. COSÌ COM'È, SENZA ALCUNA GARANZIA IMPLICITA O ESPLICITA, INCLUSE LE GARANZIE IMPLICITE DI COMMERCIABILITÀ O IDONEITÀ A SCOPI SPECIFICI. In alcuni paesi non è consentita la rinuncia di responsabilità esplicita o implicita in determinate transazioni, pertanto la presente dichiarazione potrebbe non essere valida.

La presente pubblicazione potrebbe includere inesattezze di carattere tecnico o errori tipografici. Le presenti informazioni sono soggette a modifiche periodiche che vengono incluse nelle edizioni successive. Miglioramenti o modifiche ai prodotti o ai programmi descritti nel presente documento possono essere apportati in qualsiasi momento.

I riferimenti a prodotti, programmi o servizi contenuti in questa pubblicazione non sottintendono alcuna intenzione del produttore di renderli disponibili in tutti i Paesi in cui opera. Qualsiasi riferimento a un prodotto, programma o servizio non implica alcun uso esclusivo di tale prodotto, programma o servizio. Ogni prodotto, programma o servizio funzionalmente equivalente che non violi diritti di proprietà intellettuale può essere utilizzato in sostituzione. La valutazione e la verifica del funzionamento insieme ad altri prodotti, programmi o servizi, tranne quelli espressamente progettati dal produttore, sono di responsabilità dell'utente.

Per il supporto tecnico di Lexmark, visitare il sito Web all'indirizzo http://support.lexmark.com.

Per informazioni sui materiali di consumo e sui trasferimenti, visitare il sito Web www.lexmark.com.

#### © 2010 Lexmark International, Inc.

Tutti i diritti riservati.

### Marchi

Lexmark e il logo Lexmark sono marchi di Lexmark International, Inc., registrati negli Stati Uniti e/o in altri Paesi.

Gli altri marchi appartengono ai rispettivi proprietari.

## Indice

### Α

accesso alla pagina di configurazione 4 applicazione utilizzo 6

### Ε

Embedded Solutions Framework verifica del numero di versione 8 Esportazione di un file di configurazione 8

### F

file di configurazione esportazione o importazione 8

### I

icona e-mail mancante 7 il numero di pagine nell'e-mail non corrisponde al numero di pagine presente nelle informazioni sulla periferica 7 Importazione di un file di configurazione 8

### L

l'icona e-mail non viene visualizzata 7

### Ρ

pagina di configurazione dell'applicazione accesso 4 panoramica 3

### U

uso dell'applicazione 6